## 電子証明書の取得方法

ログイン ① 当金庫ホームページより法人向けインターネ あ ID・パスワード方式のお客さま ットバンキングに接続します。 あ ログインされるお客さまは、お客様ID、ログインパスワードを入力して、「ログイン」ボタンを押してくたれい。 お客様ID \$ ログインパスワード: (2)ログイン画面が表示されますので、 ソフトウェアキーボード入力(使用方法) \$ ログイン 電子調理書取得 ボタンを 電子証明書方式のお客さま ログインされるお客さまは「電子証明書ログイン」ボタンを押してください。 電子証明書ログイン クリックします。 電子証明書を取得されるお客さまは、「電子 証明書取得」ポタンを押してください。 電子証明書の有効期間が切れたとなった。 電子記明書取得 1. 当金庫と作した OD-ROM が送られてきた場合は、パソコンに挿入しないでください 当金庫では、CD-ROM でソフトウェアをお送りするようなことは一切行っておりません。 万一、当金庫名で CD-ROM が送付された場合には、絶対にパソコンに挿入することのないよう ご注意いたたくとれに、当会庫までご論なくだね。 しんきん電子証明書認証局 電子証明書取得画面が表示されますの (3) 電子証明書取得 で、お客様 ID およびパスワードを入力し 電子証明書取得に必要な本人認証を行います。 お客様IDとログインパスワードを入力し口が得」ボタンを押してください。 ます。 お客様ID: ログインパスワ 取得 本Webサイト上における各コンテンツは、著作権によって保護されています。 取得 ボタンをクリックします。 (4)

■ 電子証明書の取得方法は以下のとおりとなります。

5 「電子証明書取得開始」画面が表示されますので、「取得」をクリックします。

⑥ 「WEBアクセスの確認」画面が表示されますので、「はい」をクリックします。
※ 本画面は2回表示されますので、それぞれ「はい」をクリックします。

- ⑦ 「電子証明書発行処理中」の画面が表示されます。
- ⑧ 「WEB アクセスの確認」画面が表示されますので、「はい」をクリックします。

| しんきん電子証明書認証局                                                                                                    |  |
|----------------------------------------------------------------------------------------------------|--|
| 子証明書のインストールが完了しました                                                                                               |  |
| 使用のパションへ電子証明書がインストールされました。<br>ダインを行う場合は <mark>が電子証明書ログインボダンから、この電子証明書を使用してログイル てください</mark>                      |  |
| 電子証明書情報                                                                                                    |  |
| Country = JP<br>Organization = The Shinkin Banks Information System Center Co.Ltd.                               |  |
| Organizational Unit = USRTYPE - 2<br>Organizational Unit = USRTYPE - 2<br>Organizational Unit = CERTSSUEDNUM - 1 |  |
| Common Name = 1153200900900 5320                                                                                 |  |
| シリアル番号 = 17-01591f9c796281002190def5e55f2                                                                        |  |
| ※ この電子証明書がインストールされたパソコン以外ではログインできません。<br>※ 電子証明書の有効期間は1年です。                                                      |  |

**このウィンドウを閉じる**」<sub>ボタンをクリック</sub>して画面を閉じてください。

以上で電子証明書の取得は終了です。 次回から電子証明書を使用してログインが 行えます。